### 3.1- Introduce a concreción curricular de infantil do teu centro:

Se accedes á etapa de Educación Infantil, deberás seleccionar unha das concrecións curriculares dispoñibles para traballar con ela. **Por defecto a aplicación cargará a concreción curricular do CEIP Pedro Antonio Cerviño**, podendo cambiar á concreción das dispoñibles empregando o despregable dispoñible a este fin, incluída a do teu centro se a introduces.

|                                                                     | Escolle en<br>do currícu<br>dispoñible | tre as concrecións<br>lum de infantil dis<br>s.                             | s curriculares<br>poñibles entre                                                   |                                 |                                                          |
|---------------------------------------------------------------------|----------------------------------------|-----------------------------------------------------------------------------|------------------------------------------------------------------------------------|---------------------------------|----------------------------------------------------------|
| Piccursoseducativose<br>apicadors ortine para empregar na tas adaig |                                        |                                                                             | Geoscar_abilleira                                                                  | 🖒 saír 🔳                        | AS MIÑAS<br>APLICACIÓNS <b>I</b> ÍNICIO GAL I CAST       |
| Usuarios activos en prográmame: 3                                   | HPr<br>X                               | ográmam<br>(erador de oscar<br>ción curricular d                            | e infantil<br>_abille t<br>CEIP Falso di probas<br>CEIP Pedro Antonio Cerviño      |                                 |                                                          |
|                                                                     |                                        | _                                                                           |                                                                                    |                                 | Traballando en: 2016/2017 (El1 - El2                     |
| CARTAFOLES PROGRAMACIÓN E CURRÍCULO UDIS DIARIO                     | DE CLASE                               | ALUMNADO E GRUPOS                                                           | FORO                                                                               |                                 | 9                                                        |
| nome do cartafol                                                    |                                        | SITUACIÓN DOS INDICADORES TRABALLADOS NO CARTAFOL:<br>2016/2017 (El1 - El2) |                                                                                    |                                 |                                                          |
| CREAR NOVO CA                                                       | RTAFOL                                 | 4° INF. 5° IN                                                               | F. 6° INF.                                                                         |                                 |                                                          |
| ESCOLLE UN DOS TEUS CARTAFOLES                                      |                                        | código<br>Bloque 1: Medio                                                   | estándar<br>físico: elementos, relacións e medida.                                 |                                 | Traballado nas UDIs ou no diario<br>de clase do cartafol |
| 38 🦳 2016/2017 (El1 - El2)                                          | Ø                                      | 4º-CC.1.1                                                                   | Agrupa os obxectos atendendo á posesión                                            | adalgún atributo.               |                                                          |
| ﷺ 🦳 2015/2016 (El1 - El2)                                           | ľ                                      | 4%-CC 1.2                                                                   | Realiza serias sinvelas seguindo un criteri                                        | a dado                          |                                                          |
| 2014/2015 (EI1 - EI2)                                               | ľ                                      |                                                                             | and a second and a second and an and an                                            |                                 | 105                                                      |
| DIS xenéricas e agrupamento por tipo     PROBAS_CFR                 | ÷                                      | 4º-CC.1.3                                                                   | Identifica as propiedades físicas emprega<br>amosando curiosidade polo mundo que o | ndo os seus sentidos,<br>rodea. |                                                          |
|                                                                     |                                        | 4º-CC.1.4                                                                   | Agrupa e clasifica os obxectos atendendo                                           | a diferentes atributos e        | 105                                                      |

Cada unha das concrecións curriculares contarás cos seus propios cartafoles e UDIS, non sendo posible traballar con dúas ou máis concrecións á vez, deste xeito:

- Se se crea un cartafol nunha concreción só será visible cando esta estea dispoñible, así como as UDIS que conteña.
- Se se comparte un cartafol creado nunha concreción só será visible polos usuarios convidados se teñen escollida a concreción en cuestión.
- No listado de UDIs públicas só poderás ver e copiar aquelas creadas baixo a mesma concreción que se teña escollida nese momento.

Prográmame lembrará a túa elección de xeito que, cada vez que accedas á etapa de infantil, automaticamente será seleccionada a concreción na que estabas a traballar no teu último acceso.

Se no teu centro tedes elaborada a vosa concreción curricular, a partir dos criterios de avaliación de infantil, podedes metela en prográmame de modo que apareza no listado de concrecións dispoñibles.

Sería interesante que o usuario que introduza esta concreción sexa un usuario creado polo centro, o mesmo que xa se creou, do ser o caso, para introducir os perfís do centro.

Debes ter en conta que cando introduzas unha concreción curricular na aplicación está será pública

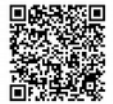

para tódolos usuarios, de igual modo que agora mesmo o é a do CEIP Pedro Antonio Cerviño, de xeito que calquera poderá empregala para crear as súas UDIS.

## **3.1.1.-** Que teño que facer para poder meter a concreción curricular de infantil do noso centro en prográmame?

Para poder introducir a concreción curricular do voso centro en prográmame está terá que estar creada segundo a estrutura empregada na aplicación, ver seguinte punto, e **solicitalo a** <u>info@recursoseducativos.net</u>, para poder dar os permisos pertinentes ó usuario solicitante (preferiblemente un usuario de centro, o que xa se empregou para a introdución dos perfiles de centro) e engadir o nome do centro no despregable.

# **3.1.2.- Como temos que crear a nosa concreción curricular de infantil para poder metela en prográmame?** [ver vídeo-titorial ó respecto na aplicación]

A concreción curricular de infantil que empregamos en prográmame baséase nun modelo similar ó currículum das restantes etapas, elaborando no centro diferentes indicadores de logro para cada un dos criterios de avaliación (o que verían a ser os estándares das restantes etapas).

A este criterio tamén se lle asocian os obxectivos e contidos do currículum, ambos xa introducidos na aplicación polo que non terás que voltar a metelos, senón que unicamente precisarás ter creados os indicadores de logro para cada estándar.

A cada **indicador deberedes asignarlle un código** para poder logo empregalo nas UDI, respectando as siglas establecidas na aplicación para as tres áreas: CC -> Coñecemento do Contorno, LCC -> Linguaxe Comunicación e representación e CSMAP -> Coñecemento de si mesmo e autonomía persoal.

Este código para cada indicador podería ter, por exemplo, a estructura CC.1.1 (que se leería CC – criterio 1 – indicador 1)

### Podes ver como podería ser a estrutura do mesmo escollendo a concreción do CEIP Pedro Antonio Cerviño e elexindo xerar -> currículum

Por outra banda, se queres "seleccionar un indicador nun estándar e que sexa marcado noutros niveis" nas UDIs (por exemplo en caso de unidades mixtas de infantil), deberedes organizalos nun planing comparativo, de modo que se poidan indicar as asociacións entre os mesmos.

Podes ver como podería ser a estrutura deste planning comparativo escollendo a concreción do CEIP Pedro Antonio Cerviño e elexindo xerar -> perfil de área -> planing comparativo.

Unha vez elaborado este documento chegará o momento de introducilo na aplicación.

#### 3.1.3.- Como introducimos a nosa concreción curricular de infantil en prográmame?

Lembra que para poder levar a cabo a introdución desta concreción curricular debes solicitalo previamente, para que o teu usuario (preferiblemente o usuario de centro usado para crear os perfiles de centro) poida ter acceso á "xestión da concreción".

Con este primeiro paso xa efectuado, tan só terás que elexir a concreción correspondente e escoller a opción "xestionar concreción" na parte inferior da aplicación.

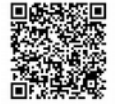

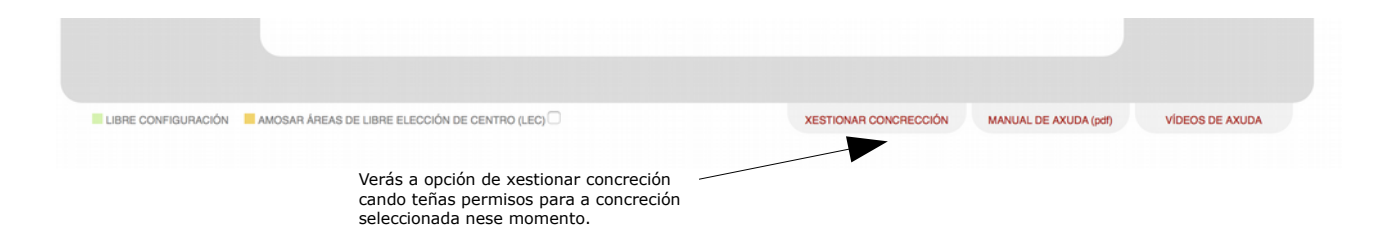

En canto pulses esa opción chegarás a unha nova ventá na que terás que ir introducindo os diferentes indicadores para cada criterio (verás que os criterios e contidos xa están introducidos e non poden se modificados)

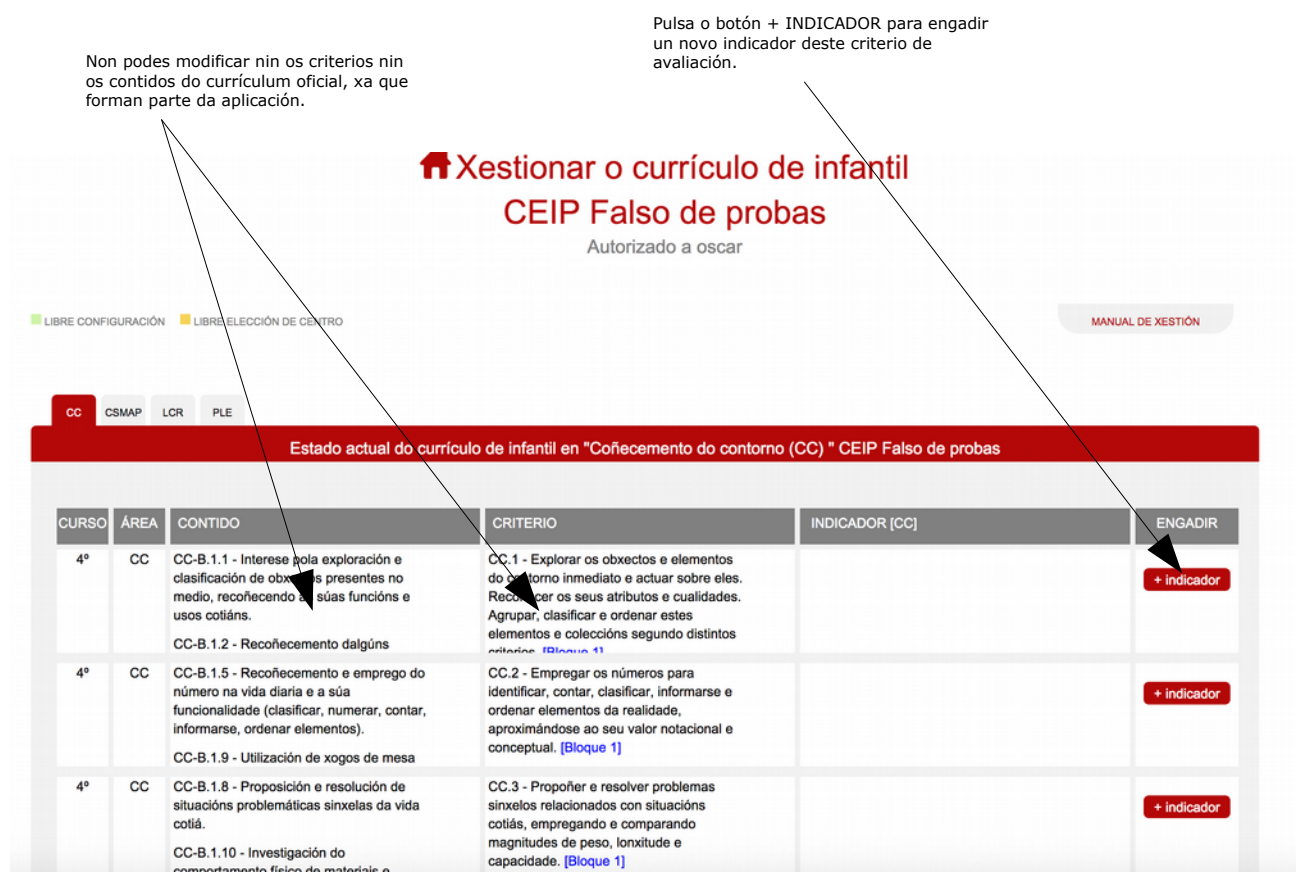

#### Tan só terás que completar estes campos.

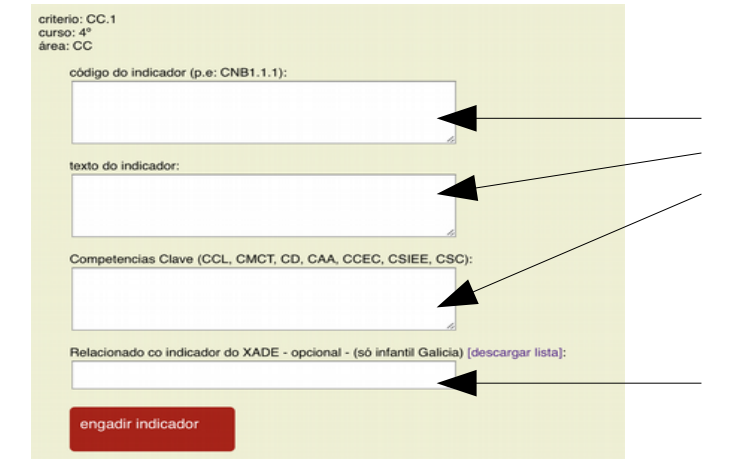

Introduce o código do indicador, o texto do mesmo e as competencias clave ás que contribúe.

Introduce, opcionalmente, o texto ou textos dos indicadores do XADE que estean relacionados co indicador que acabas de engadir. Revisa o punto 3.1.4, de seguido, para ver cal é a finalidade desta opción. Podes descargar esta lista de indicadores na ligazón.

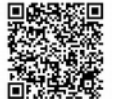

Unha vez introducido aparecerá na lista de indicadores do criterio de avaliación. Podes modificalo pulsando no botón "editar" ó lado de calquera indicador.

| Estado actual do currículo de infantil en "Coñecemento do contorno (CC) " CEIP Falso de probas |      |                                                                                                    |                                                                                                    |                                                          |             |  |  |  |  |
|------------------------------------------------------------------------------------------------|------|----------------------------------------------------------------------------------------------------|----------------------------------------------------------------------------------------------------|----------------------------------------------------------|-------------|--|--|--|--|
| JRSO                                                                                           | ÁREA | CONTIDO                                                                                                    | CRITERIO                                                                                                    | INDICADOR [CC]                                           | ENGADIR     |  |  |  |  |
| 4°                                                                                             | cc   | CC-B.1.1 - Interese pola exploración e<br>clasificación de obxectos presentes no<br>medio, recoñecendo as súas funcións e<br>usos cotiáns.<br>CC-B.1.2 - Recoñecemento dalgúns                       | CC.1 - Explorar os obxectos e elementos<br>do contorno inmediato e actuar sobre eles.<br>Recoñecer os seus atributos e cualidades.<br>Agrupar, clasificar e ordenar estes<br>elementos e coleccións segundo distintos<br>oritorios [Blocup 1] | editar 4°-CCB1.1 - Indicador 1 do criterio [CMCT,<br>CD] | + indicador |  |  |  |  |
| 4°                                                                                             | CC   | CC-B.1.5 - Recoñecemento e emprego do<br>número na vida diaria e a súa<br>funcionalidade (clasificar, numerar, contar,<br>informarse, ordenar elementos).<br>CC-B.1.9 - Utilización de xogos de mesa | CC.2 - Empregar os números para<br>identificar, contar, clasificar, informarse e<br>ordenar elementos da realidade,<br>aproximándose ao seu valor notacional e<br>conceptual. [Bloque 1]                                                      |                                                          | + indicador |  |  |  |  |
| 4°                                                                                             | cc   | CC-B.1.8 - Proposición e resolución de<br>situacións problemáticas sinxelas da vida<br>cotiá.<br>CC-B.1.10 - Investigación do<br>comportamento físico de materiais e                                 | CC.3 - Propoñer e resolver problemas<br>sinxelos relacionados con situacións<br>cotiás, empregando e comparando<br>magnitudes de peso, lonxitude e<br>capacidade. [Bloque 1]                                                                  |                                                          | + indicador |  |  |  |  |
| 4°                                                                                             | сс   | CC-B.1.4 - Identificación de figuras<br>xeométricas básicas (cadrado, círculo,<br>triángulo).<br>CC-B.1.19 - Exploración lúdica das<br>propiedades e características daloúas                         | CC.4 - Recoñecer algúns aspectos<br>xeométricos básicos: liñas, puntos,<br>rectángulos, cadrados, triángulos, circulos,<br>esferas, cubos e prismas. [Bloque 1]                                                                               |                                                          | + indicador |  |  |  |  |

Lembra que podes borralo escribindo – borrar - no código do indicador.

Poderás tamén indicar, cando edites o indicador, o número "asociado" para poder crear o planing comparativo, tal como se indicou anteriormente.

| curso do indicador : 4º<br>área do indicador: CC<br>criterio onde se atopa o indicador:CC.1                                       |                                                                                                    |
|----------------------------------------------------------------------------------------------------|----------------------------------------------------------------------------------------------------|
| código do indicador (p.e CNB1.1.1): (escribe borrar e garda os cambios para eliminar este indicador se<br>o desexas)<br>4º-CC.1.1 |                                                                                                    |
| texto do indicador:                                                                                                    |                                                                                                    |
| Agrupa os obxectos atendendo á posesión dalgún atributo.                                                                          |                                                                                                    |
| Competencias Clave (CCL, CMCT, CD, CAA, CCEC, CSIEE, CSC);                                                                        |                                                                                                    |
| CCL, CMCT, CSIEE                                                                                                    |                                                                                                    |
| Asociado (número 1, 2):                                                                                                    | Introduce o mesmo número nos diferentes                                                                                                    |
| 2                                                                                                    | <ul> <li>estándares "asociados" nos diferentes niveis<br/>para poder crear o planing comparativo.</li> </ul>                                                                                                    |
| Relacionado co indicador do XADE - opcional - (só infantil Galicia) [descargar lista]:                                            |                                                                                                    |
| Agrupa os obxectos atendendo á posesión dalgún atributo                                                                           | Introduce, opcionalmente, o texto ou textos<br>dos indicadores do XADE que estean<br>relacionados co indicador que acabas de<br>engadir. Revisa o punto 3.1.4, de seguido,<br>para ver cal é a finalidade desta opción. |
| gardar cambios no<br>estandard                                                                                                    | Podes descargar esta lista de indicadores na ligazón.                                                                                                    |

#### 3.1.4.- Para que serve ter relacionados estes indicadores cos do XADE en prográmame?

Cando introduces os indicadores da concreción curricular elaborada no teu centro, será con eses indicadores cos que elabores as túas UDIS e os que empregarás na programación de ciclo e nivel, mais no boletín XADE que se remiten ás familias temos que escoller "algúns" dos indicadores da listaxe que nos ofrecen.

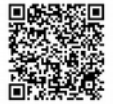

Para decidir que indicadores/items escoller nos boletíns do noso centro de Infantil, para cada nivel, área e trimestre, deberíamos ter en conta que estes teñan relación cos traballados e avaliados.

Se indicas en prográmame con que indicadores XADE están relacionados os da concreción curricular do teu centro, tan só terás que xerar o currículum (programación > xerar > currículum) ou xerar o planing comparativo do perfil de área (programación > xerar > perfil de área > planing), e escoller a área e nivel que desexes, e marcando a nova opción de "amosar relacionados co XADE" de modo que poderás ter un documento onde aparezan listados os indicadores "escollidos" e que deberían figurar no boletíns.

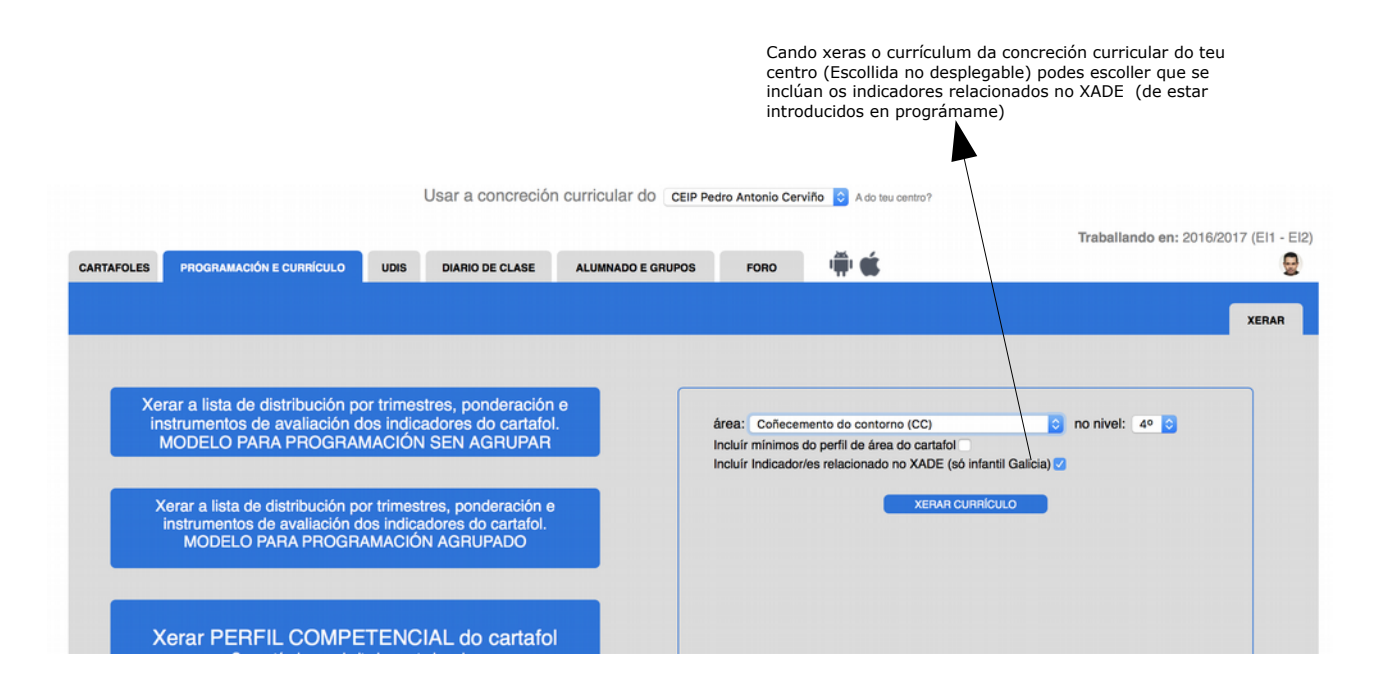

Lembra que podes descargar a lista de indicadores avaliables do XADE na parte inferior da aplicación ou directamente desde <u>AQUÍ</u>.

#### 3.1.5.- Como usamos a nosa concreción curricular introducida en prográmame?

Tan só teredes que escoller no despregable o nome do voso centro, ó igual que poderán facer o resto dos usuarios para poder traballar con ela, por exemplo na creación das UDI.

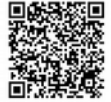